# LUKKARIN KÄYTTÖOHJE

# Sisällys

| 1. Yleistä2                                              |
|----------------------------------------------------------|
| 2. Lukkarin käynnistys ja sisäänkirjautuminen2           |
| 3. Vapaa aikatauluhaku2                                  |
| 4. Lukujärjestyksen luominen ja avaaminen3               |
| Lukukauden valinta3                                      |
| Uuden lukujärjestyksen luominen3                         |
| Tallennetun lukujärjestyksen avaaminen4                  |
| Uuden ryhmän lisääminen tallennettuun lukujärjestykseen4 |
| 5. Kurssien lisääminen ja poistaminen4                   |
| Lisääminen4                                              |
| Poistaminen6                                             |
| 6. Lukujärjestysnäkymä6                                  |
| Lukukausinäkymä6                                         |
| Viikkonäkymä7                                            |
| Kurssien tiedot8                                         |
| 7. Lukujärjestyksen tulostaminen9                        |
| 8. WebCal10                                              |
| 9. Tallennus                                             |
| 10. Lukkarista poistuminen11                             |

## 1. Yleistä

Lukkari on Asio-Datan kehittämä lukujärjestyksen suunnitteluun tarkoitettu selainkäyttöinen sovellus opiskelijoille. Lukkari on otettu käyttöön Vaasan yliopistossa syksyllä 2012. Lukkarissa voit selata kurssien aikatauluja, luoda itsellesi lukujärjestyksen syys- ja kevätlukukaudelle, tallentaa lukujärjestyksen ja muokata sitä. Voit myös tulostaa lukujärjestyksen sekä tilata sen omaan sähköiseen kalenteriisi tai mobiililaitteeseesi.

Huomaathan, että kurssien lisääminen lukujärjestykseen ei ole sama kuin kurssiilmoittautuminen. Muista ilmoittautua kursseille WebOodissa (<u>https://weboodi.uwasa.fi</u>)!

## 2. Lukkarin käynnistys ja sisäänkirjautuminen

Lukkariin kirjaudutaan yliopiston käyttäjätunnuksella ja salasanalla osoitteessa <u>https://asio.uwasa.fi/</u>.

Sivun yläreunasta voit valita käyttöliittymän kieleksi joko suomen tai englannin (oletuksena suomi).

Lukkari käynnistetään sivun vasemmasta reunasta "Opiskelijalukkarit"-linkistä.

# 3. Vapaa aikatauluhaku

Voit katsella kurssien ja tenttien aikataluja lisäämättä niitä omaan lukkariisi. Klikkaa "Vapaa aikatauluhaku" -otsikon alla olevaa "Jatka"-painiketta.

| Opiskelijalukkarit                           | ? Sulje                                                  |
|----------------------------------------------|----------------------------------------------------------|
| Oma lukkari: valitse lukukausi               | Vapaa aikatauluhaku                                      |
| Valitse lukukausi ja jatka omaan lukkariisi. | Selaa vapaata tekstihakua käyttäen kurssien aikatauluja. |
| Kevät 2014                                   | Jatka >>                                                 |
| Syksy 2013                                   |                                                          |
| C Kevät 2013                                 |                                                          |
| Syksy 2012                                   |                                                          |
| Kevät 2012                                   |                                                          |
| Syksy 2011                                   |                                                          |
| Kevät 2011                                   |                                                          |
| Syksy 2010                                   |                                                          |
| Jatka >>                                     |                                                          |
|                                              |                                                          |

"Vapaa aikatauluhaku" -ikkunassa voit hakea kurssien aikatauluja kurssin nimellä, koodilla ja nimen tai koodin osalla. Voit katsella myös edellisten lukukausien aikataulutietoja laittamalla täpän kohtaan "Näytä myös historiatiedot". "Palaa"-painikkeella pääset takaisin edelliseen ikkunaan.

# 4. Lukujärjestyksen luominen ja avaaminen

## Lukukauden valinta

"Oma lukkari: Valitse lukukausi" -otsikon alta valitaan se lukukausi, jolle lukujärjestys halutaan tehdä / jonka lukujärjestystä haluat muokata. Klikkaa "Jatka"-painiketta.

| ? Sulj                                                   |
|----------------------------------------------------------|
| Vapaa aikatauluhaku                                      |
| Selaa vapaata tekstihakua käyttäen kurssien aikatauluja. |
| Jatka >>                                                 |
|                                                          |
|                                                          |
|                                                          |
|                                                          |
|                                                          |
|                                                          |
|                                                          |
|                                                          |
|                                                          |
|                                                          |
|                                                          |

## Uuden lukujärjestyksen luominen

"Muodosta uusi lukujärjestys" -ikkunassa voit valita yhden tai useita ryhmiä tarkasteluun. Ryhmät on jaoteltu koulutusohjelmittain/pääaineittain ja vuosikursseittain. Voit valita ryhmän klikkaamalla ryhmän nimeä tai laittamalla täpän haluamasi ryhmän/ryhmien kohdalle ja klikkaamalla sen jälkeen ikkunan alaosassa olevaa "Jatka"-painiketta.

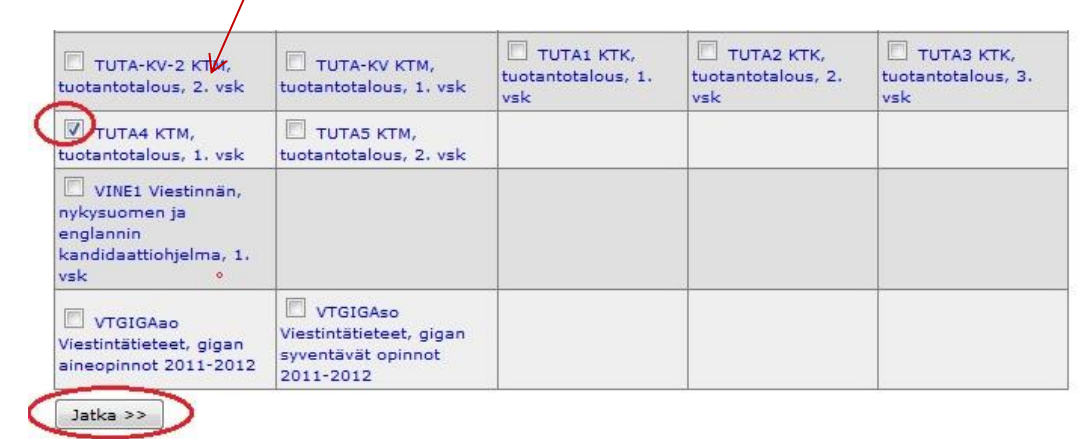

Huom! Voit tehdä vain yhden lukujärjestyksen / lukukausi. Jos haluat lisätä uuden ryhmän tallennettuun lukujärjestykseesi, katso kohta <u>Uuden ryhmän lisääminen tallennettuun lukujärjestykseen</u>.

## Tallennetun lukujärjestyksen avaaminen

Jos olet tallentanut itsellesi lukujärjestyksen Lukkariin, pääset tallennettuun lukujärjestykseesi klikkaamalla "Avaa tallennettu lukujärjestys" -kohdan alla olevaa Jatka-painiketta.

| Opiskelijalukkarit - Syksy 2012                                                                                                    | Sulje ikkuna         |
|----------------------------------------------------------------------------------------------------|----------------------|
| << Paluu                                                                                                    |                      |
| Avaa tallennettu lukujärjestys                                                                                                    |                      |
| Avaa lukukaudelle Syksy 2012 aiemmin tallentamasi lukujärjestys (tallennettu 06.08.2012). Ta<br>lukujärjestykseen aiemmin tallentamasi kurssit.<br>Jatka >> | arjonnaksi nostetaan |

## Uuden ryhmän lisääminen tallennettuun lukujärjestykseen

Jos haluat lisätä jo tallentamaasi lukujärjestykseen toisenkin ryhmän aikataulun, klikkaa sen ryhmän nimeä, jonka haluat lisätä tallennettuun lukujärjestykseesi tai laita täppä haluamasi ryhmän kohdalle ja klikkaa ikkunan alaosassa olevaa "Jatka"-painiketta.

# 5. Kurssien lisääminen ja poistaminen

### Lisääminen

Valittuasi ryhmän (esim. koulutusohjelman) saat lukujärjestysnäkymän vasempaan reunaan kyseisen ryhmän lukujärjestysrungon. Voit valita lukujärjestysrungosta haluamasi kurssit ja/tai lisätä muita kursseja "Lisää kursseja" -painikkeella.

- Jos valitset vasemman reunan valikosta yksitellen kursseja, ne ilmestyvät lukujärjestykseesi yksitellen.
- Jos haluat hakea ko. ryhmään kuulumattomia kursseja (esim. sivuaineen kursseja) lukujärjestykseesi, klikkaa vasemmassa yläkulmassa olevaa "Lisää kursseja" -painiketta.

|                                       | D.         | KIO |    |    |    |    |    |    | 1  | Viil | cko | )  |    |    |    |    |    |    |
|---------------------------------------|------------|-----|----|----|----|----|----|----|----|------|-----|----|----|----|----|----|----|----|
| Opiskelijalukkarit - Syksy 2012       | <b>[</b> " | NIU | 36 | 37 | 38 | 39 | 40 | 41 | 42 | 43   | 44  | 45 | 46 | 47 | 48 | 49 | 50 | 51 |
|                                       | Ma         | 08  |    |    |    |    |    |    |    |      |     |    |    |    |    |    |    |    |
| << Palaa Tallenna Tulostettava versio |            | 09  |    |    |    |    |    |    |    |      |     |    |    |    |    |    |    |    |
| Line in the second                    |            | 10  |    |    |    |    |    |    |    |      |     |    |    |    |    |    |    |    |
| Lisaa kursseja WebCai                 |            | 11  |    |    |    |    |    |    |    |      |     |    |    |    |    |    |    |    |
|                                       |            | 12  |    |    |    | D  |    |    |    |      |     |    |    |    |    |    |    | _  |
|                                       |            | 13  |    |    |    | D  |    |    |    |      |     |    |    |    |    |    |    |    |

Avautuvassa **"Hae kurssitarjontaa"** -ikkunassa voit kirjoittaa hakuehdoksi kurssin nimen, nimen osan, koodin tai koodin osan (esim. "esimiestyö ja tiimivalmennus", "esimiest", "JOHT2026" tai "joht2"). Klikkaa **"Hae kurssitarjontaa"** -painiketta.

| kurssitarjontaa / Syksy 2012                                | Sulje i             |
|-------------------------------------------------------------|---------------------|
| Voit hakea kurssin nimellä, nimen osalla tai koodin osalla. |                     |
| Hakuehto: JOHT2028                                          | Hae kurssitarjontaa |
|                                                             |                     |
|                                                             |                     |

Ikkunan alaosaan ilmestyvät hakuehdon täyttävät kurssit. Laita täppä niiden kurssien kohdalle, jotka haluat lukujärjestykseesi ja klikkaa **"Poimi valitut kurssit"** -painiketta.

| kurssitarjontaa / Sy      | sy 2012               |               |   | Sulje ikk           |
|---------------------------|-----------------------|---------------|---|---------------------|
| Voit hakea kurssin nimell | i, nimen osalla tai k | oodin osalla. |   |                     |
| Hakuehto: JOHT2026        | 2                     |               |   | Hae kurssitarjontaa |
| Poimi valitut kurssit     |                       |               | · |                     |
|                           |                       |               |   |                     |
| IOHT2026 Esin             | iestyö ja tiimiv      | almennus      |   |                     |
| Luentokurssi L            | )1                    |               |   |                     |
| To 08-12 TER/             | 218                   | (vkot 37-42)  |   |                     |
| Pe 08-12 TER/             | 218                   | (vkot 37-42)  |   |                     |
| To 13.09 08-12            | TER/D218              |               |   |                     |
| Pe 14.09 08-12            | TER/D218              |               |   |                     |
| To 20.09 08-12            | TER/D218              |               |   |                     |
| Pe 21.09 08-12            | TER/D218              |               |   |                     |
| To 27.09 08-12            | TER/D218              |               |   |                     |
| Pe 28.09 08-12            | TER/D218              |               |   |                     |
| To 04.10 08-12            | TER/D218              |               |   |                     |
| Pe 05.10 08-12            | TER/D218              |               |   |                     |
| To 11.10 08-12            | TER/D218              |               |   |                     |
| Pe 12.10 08-12            | TER/D218              |               |   |                     |
| To 18.10 08-12            | TER/D218              |               |   |                     |
| Pe 19.10 08-12            | TER/D218              |               |   |                     |
| Lisätietoja               | opettaja              |               |   |                     |
| Opetuskieli               | suomi                 |               |   |                     |
| Ohjelma                   | JOHTKTK               |               |   |                     |
| (ryhmä)                   |                       |               |   |                     |
|                           |                       |               |   |                     |
|                           |                       |               |   |                     |
|                           |                       |               |   |                     |
|                           |                       |               |   |                     |

Hakuikkuna sulkeutuu ja palaat lukukausinäkymään. Poimimasi kurssi tai kurssit näkyvät vasemman reunan valikossa, josta voit valita ne lukujärjestykseesi.

#### Muista tallentaa lukujärjestys vasemmassa yläkulmassa olevalla "Tallenna" -painikkeella!

#### Poistaminen

Voit poistaa kursseja lukujärjestyksestäsi **poistamalla rastin kurssin kohdalta** lukukausinäkymän vasemman reunan kurssitarjonnasta. Poisto päivittyy automaattisesti lukujärjestykseen mutta ei tallennu! Muista siis tallentaa lukujärjestyksesi riittävän usein!

# 6. Lukujärjestysnäkymä

### Lukukausinäkymä

Lukukausinäkymässä näet koko lukukaudelle sijoittuvat kurssit kalenterissa, joka muodostuu sarakkeista (viikot) ja riveistä (viikonpäivät ja kellonajat).

Kalenterissa voi näkyä luentoja (vihreällä värillä), harjoitusryhmiä (vaalean violetilla värillä) sekä tenttejä (harmaalla värillä). Päällekkäin menevät tapahtumat näkyvät punaisella värillä ja huutomerkillä. Värien lisäksi neliöihin on merkitty kirjain (esim. A, B, C, a, b, c), joiden perusteella ko. ajankohtaan liittyvä tapahtuma löytyy ikkunan oikeassa reunassa olevasta kurssilistasta. Luennot on merkitty isoilla kirjaimilla, harjoitusryhmät ja tentit pienillä kirjaimilla.

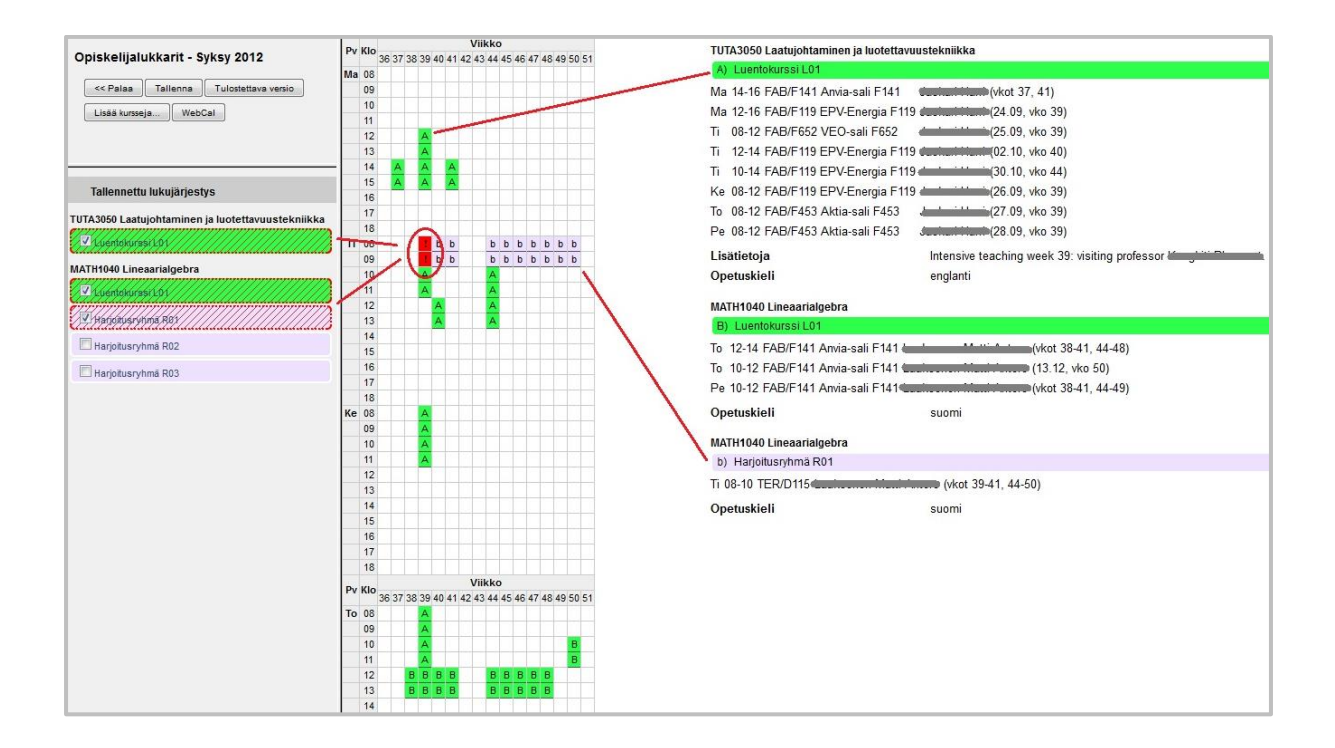

Viemällä kursorin kalenterissa olevan värillisen neliön päälle tai klikkaamalla neliötä näet tarkemman tiedon ko. tapahtumasta. Myös päällekkäin menevistä tapahtumista (huutomerkki punaisella pohjalla) saa tarkempaa tietoa viemällä kursorin punaisen neliön päälle tai klikkaamalla punaista neliötä.

| Du | 1/1 |        |   |      |      |        |    |     | . 8 | Vii | kk | D  |     |     |     |     |     |    | TUTA 3050 Lastwichtaminon is lu |
|----|-----|--------|---|------|------|--------|----|-----|-----|-----|----|----|-----|-----|-----|-----|-----|----|---------------------------------|
| FV | N.  | 3      | 6 | 37 3 | 38 3 | 39     | 40 | 41  | 42  | 43  | 44 | 45 | 46  | 47  | 48  | 49  | 50  | 51 |                                 |
| Ma | 0   | 8      |   |      |      |        |    |     |     |     |    |    |     |     |     |     |     |    | A) Luentokurssi L01             |
|    | 0   | 9      | _ | _    | _    |        |    |     |     |     |    |    |     |     |     |     |     |    | Ma 14-16 FAB/F141 Anvia-sali I  |
|    | 1   | 0      | + | +    | +    | _      |    |     |     |     |    |    | -   |     |     | -   |     |    | Ma 12-16 FAB/F119 EPV-Energ     |
|    | 1   | 2      | + | -    |      |        |    | -   | -   | -   |    |    | -   |     | -   | -   |     | -  | Ti 08-12 FAB/F652 VEO-sali F    |
|    | 1   | 3      | + | +    | ť    | A      |    | -   |     | -   |    |    | +   |     | -   | -   |     |    | Ti 12-14 FAB/F119 EPV-Energ     |
|    | 1   | 4      | 1 | A    |      | A      |    | A   | 1   |     |    | t  |     |     |     | 1   | t   |    | Ti 10.14 EAB/E119 EDV Energ     |
|    | 1   | 5      |   | A.   |      | Ą      |    | A   |     |     |    |    |     |     |     |     |     |    |                                 |
|    | 1   | 6      |   |      |      |        |    |     |     |     |    |    |     |     |     |     |     |    | Ke U8-12 FAB/F TI9 EPV-Energ    |
|    | 1   | 7      |   |      |      |        |    |     |     |     |    |    |     |     |     |     |     |    | To 08-12 FAB/F453 Aktia-sali f  |
|    | 1   | 8      | ſ |      |      |        |    |     | 1   |     |    |    |     |     |     |     |     |    | Pe 08-12 FAB/F453 Aktia-sa      |
| Ti | 0   | 8      | L |      |      | 1      | b  | b   |     |     | b  | b  | b   | b   | b   | b   | b   |    | Lisätistoja                     |
|    | 0   | 9      | L |      |      | P      | b  | b   |     |     | b  | b  | b   | b   | b   | b   | b   |    | Lisatietoja                     |
|    | 1   | 1<br>2 | ŀ |      | 1    | 4      | A  | ATI | HI  | 040 | A  | 11 | Lin | eaa | ria | lge | bra | 3  | MATH1040 Lineaarialgebra        |
|    | 1   | 3      | ĺ |      |      |        | A  |     |     |     | A  |    |     |     |     |     |     |    | B) Luentokurssi L01             |
|    | 1   | 4<br>5 | 1 |      |      |        |    |     |     |     |    |    | T   |     |     |     |     |    | To 12-14 FAB/F141 Anvia-sali F  |
|    | 1   | 6      |   |      |      |        |    |     |     |     |    |    |     |     |     |     |     |    | To 10-12 FAB/F141 Anvia-sali F  |
|    | 1   | 7      |   |      |      |        |    |     |     |     |    |    |     |     |     |     |     |    | Pe 10-12 FAB/F141 Anvia-sali F  |
|    | 1   | 8      | - | _    |      |        |    |     |     |     |    |    |     |     |     |     |     |    | A                               |
| Ke | 0   | 8      | - | -    | -    | A      |    | -   | -   |     |    | -  | -   | -   | -   | -   | -   |    | Opetuskieli                     |
|    | 0   | 9      | + |      | -    | A<br>_ |    |     | -   |     |    |    | -   |     | -   | -   |     |    | MATH1040 Lineaarialgebra        |
|    | 1   | 1      | + | +    | 1    | Δ      |    | -   | -   | -   |    |    | +   |     |     | -   |     |    | h) Usrisitusetmä D01            |
|    | 1   | 2      |   |      |      |        |    |     |     |     |    |    | -   |     |     |     |     |    | b) Haljoliusiyiina Kui          |
|    | 1   | 3      |   |      |      |        |    |     |     |     |    |    | t   |     | 1   |     |     |    | Ti 08-10 TER/D115               |
|    | 1   | 4      | 1 |      |      |        |    |     |     |     |    |    |     |     |     |     |     |    | Opetuskieli                     |
|    | 1   | 5      |   |      |      |        |    |     |     | 1   |    |    |     |     |     |     |     |    | 57 - 17 CHOTE 2012 - 54         |

Päällekkäin menevät kurssit näkyvät myös lukukausinäkymän vasemmassa laidassa olevassa kurssilistassa punaisella yliviivoituksella.

| MAT | 11040 Lineaarialgebra |
|-----|-----------------------|
|     | Luentokurssi LO1      |
| Þ   | Harjoitusryhmä.R01    |
|     | Harjoitusryhmä R02    |
|     | Harjoitusryhmä R03    |

### Viikkonäkymä

Pääset viikkonäkymään klikkaamalla lukukausinäkymässä viikon numeroa ikkunan yläosassa.

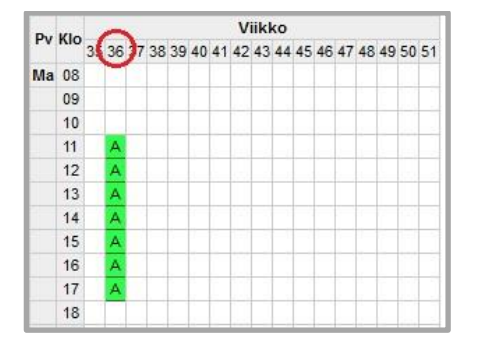

Viikkonäkymässä näet samalla tavalla värikoodatut tapahtumat kuin lukukausinäkymässä, mutta viikkonäkymässä näkyy lisäksi tarkempaa tietoa jokaisesta luennosta, tentistä ja harjoitusryhmästä. Viikkonäkymässä voit myös **selata viikkoja eteen- ja taaksepäin** sekä **katsoa yhdistettyä viikkonäkymää**, jossa näkyvät kaikki lukukaudelle valitsemasi kurssit samassa viikkonäkymässä Poistu viikkonäkymästä klikkaamalla "**Sulje ikkuna**" -painiketta.

|       | hdistetty               | 31 32 33 34<br>47 48 49 50                                  | 35 36 37 38<br>51 52 01                              | 39 <mark>40</mark> 41 42                                  | 43 44 45 46                                                 | 1                      | <u>a</u>                |
|-------|-------------------------|-------------------------------------------------------------|------------------------------------------------------|-----------------------------------------------------------|-------------------------------------------------------------|------------------------|-------------------------|
|       | Maanantai<br>01.10.2012 | Tiistai<br>02.10.2012                                       | Keskiviikko<br>03.10.2012                            | Torstai<br>04.10.2012                                     | Perjantai<br>05.10.2012                                     | Lauantai<br>06.10.2012 | Sunnuntai<br>07.10.2012 |
| 8:00  |                         | 08:00 - 10:00<br>KTTITE4: MATH1040<br>Lineaarialoebra (R01) |                                                      | 08:00 - 12:00<br>JOHTKTK: JOHT2026<br>Esimiestvö ia       | 08:00 - 12:00<br>JOHTKTK: JOHT2026<br>Esimiestvö ia         |                        |                         |
| 9:00  |                         | TER/D115                                                    |                                                      | tiimivalmennus (L01)<br>TER/D218                          | tiimivalmennus (L01)<br>TER/D218                            |                        |                         |
| 10:00 | -                       |                                                             |                                                      | -                                                         | 10:00 - 12:00<br>KTTITE4: MATH1040<br>Lineaarialgebra (L01) |                        |                         |
| 11:00 |                         |                                                             |                                                      | -                                                         | FAB/F141                                                    |                        |                         |
| 12:00 |                         | 12:00 - 14:00<br>TUTA-KV-2: TUTA3050<br>Laatujohtaminen ja  | 12:00 - 16:00<br>TUTA4: TUTA3190<br>Tuotantotalouden | 12:00 - 14:00<br>TUTA4: MATH1040<br>Lineaarialgebra (L01) |                                                             |                        |                         |
| 13:00 |                         | luotettavuustekniikka<br>(L01)<br>FAB/F119                  | tutkimusmenetelmät<br>(L01)<br>TER/D103              | FAB/F141                                                  |                                                             |                        |                         |
| 14:00 |                         |                                                             |                                                      |                                                           |                                                             |                        |                         |
| 15:00 |                         |                                                             |                                                      |                                                           |                                                             |                        |                         |
| 16:00 |                         |                                                             |                                                      |                                                           |                                                             |                        |                         |
| 17:00 |                         |                                                             |                                                      |                                                           |                                                             |                        |                         |
| 18:00 |                         |                                                             |                                                      |                                                           |                                                             |                        |                         |
| 19:00 |                         |                                                             |                                                      |                                                           |                                                             |                        |                         |
|       |                         |                                                             |                                                      |                                                           |                                                             |                        |                         |

### **Kurssien tiedot**

Kurssien aikataulu-, sali- ja opettajatiedot näkyvät lukukausinäkymässä oikeassa laidassa. **Värillistä otsikkoriviä klikkaamalla** saa vaihdettua viikkoperusteisen informaation päivämääräperusteiseksi.

Viikkonäkymässä em. tiedot näkyvät suoraan lukujärjestyksessä.

Saman informaation saat esiin myös klikkaamalla lukukausinäkymässä vasemmassa laidassa olevia luento-, harjoitusryhmä- ja tenttilinkkejä.

| Opiskelijalukkarit - Syksy 2012       | Pv Klo 36 37 38 39 40 41 42 43 44 45 46 47 48 49 5 | io 51 KAN S2006 Kandidaatintutkielma                        |  |  |  |  |
|---------------------------------------|----------------------------------------------------|-------------------------------------------------------------|--|--|--|--|
|                                       | Ma 08                                              | (A) Luentokurssi L01                                        |  |  |  |  |
| << Palaa Tallenna Tulostettava versio | 09                                                 | Ke 14-18 TER/D103 Wetteri-sali D103 ( ) (vkot 39, 42)       |  |  |  |  |
| Uisëë humoin                          | 10                                                 |                                                             |  |  |  |  |
| Lisaa korsseja                        | 11                                                 | Lisătietoja Opettajat:                                      |  |  |  |  |
|                                       | 12 C C C                                           | Opetuskieli suomi                                           |  |  |  |  |
|                                       | 13 C C C                                           |                                                             |  |  |  |  |
|                                       | - 14 <u>C C</u>                                    | KANS2007 Kansainvälinen rahatalous                          |  |  |  |  |
| Kurasitarianta KANSKTK                | 15                                                 | B) Luentokurssi L01                                         |  |  |  |  |
| Kurssitarjoitta - KANSKTK             | 16                                                 |                                                             |  |  |  |  |
| KANS2006 Kandidaatintutkielma         | 17                                                 | Ke 15-17 TRI/K218 NISSI AUDITORIO K218 1000 (24.10, vko 43) |  |  |  |  |
|                                       | 18                                                 | Ke 14-16 TER/B201 WOLFF B201 (vkot 44-45)                   |  |  |  |  |
| Quentokurssi L01                      | Ti 08                                              | To 10-12 TER/B201 WOLFF B201 Version (25.10, vko.43)        |  |  |  |  |
|                                       | 09                                                 |                                                             |  |  |  |  |
| KANS2017 Kansainvalinen ranatalous    | 10 C                                               | 10 10-12 TRINZ 10 NISSI AUDITORIO N2 10 (VKU 44-45)         |  |  |  |  |
| Luentokurssi L01                      | 11 C                                               | Pe 10-12 TER/B201 WOLFF B201                                |  |  |  |  |
|                                       |                                                    | Opetuskieli suomi                                           |  |  |  |  |
| Tentti T01                            | 13 C C C C                                         | operasien suom                                              |  |  |  |  |
|                                       | 14 00                                              |                                                             |  |  |  |  |

Linkkiä klikkaamalla avautuu Tietoja kurssista -ikkuna, jossa voit myös vaihtaa viikkoperusteisen näkymän päivämääräperusteiseksi **klikkaamalla värillistä otsikkopalkkia.** 

| KANS2006 Kandid     | aatintutkielma                                     |     |
|---------------------|----------------------------------------------------|-----|
| Luentokurssi L01    |                                                    | V ) |
| Ke 14-18 TER/D103 \ | Vetteri-sali D103≪issun Tuni iiissui (vkot 39, 42) |     |
| Lisätietoja         | Opettajat                                          |     |
| Opetuskieli         | suomi                                              |     |
| Ohjelma (ryhmä)     | KANSKTK                                            |     |

# 7. Lukujärjestyksen tulostaminen

Lukukausikohtaisen lukujärjestyksen voi tulostaa vasemmassa yläkulmassa olevalla **"Tulos-tettava versio"** -painikkeella.

|                                       | <b>D</b> <sub>1</sub> | KIO | Viikko |    |    |    |    |    |    |    |    |    |    |    |    |    |    |    |
|---------------------------------------|-----------------------|-----|--------|----|----|----|----|----|----|----|----|----|----|----|----|----|----|----|
| Opiskelijalukkarit - Syksy 2012       |                       | RIU | 36     | 37 | 38 | 39 | 40 | 41 | 42 | 43 | 44 | 45 | 46 | 47 | 48 | 49 | 50 | 51 |
|                                       | Ma                    | 08  |        |    |    |    |    |    |    |    |    |    |    |    |    |    |    |    |
| << Palaa Tallenna Tulostettava versio |                       | 09  |        |    |    |    |    |    |    |    |    |    |    |    |    |    |    |    |
|                                       |                       | 10  |        |    |    |    |    |    |    |    |    |    |    |    |    |    |    |    |
| Lisaa kuisseja Webcai                 |                       | 11  |        |    |    |    |    |    |    |    |    |    |    |    |    |    |    |    |
|                                       |                       | 12  |        |    |    | D  |    |    |    |    |    |    |    |    |    |    |    |    |
|                                       |                       | 13  |        |    |    | D  |    |    |    |    |    |    |    |    |    |    |    |    |

## 8. WebCal

Lukukausinäkymän vasemmassa yläkulmassa olevalla "WebCal" -painikkeella voit tilata lukujärjestyksesi WebCal-syötteenä. Ennen WebCal-toiminnon käyttöä tallenna lukujärjestys Tallenna-painikkeella! Vain tallennettu versio lukujärjestyksestä siirtyy WebCal-syötteenä. Voit valita, avataanko lukujärjestys oletuskalenterissasi vai haluatko linkin lukujärjestykseen sähköpostiosoitteeseesi, jolloin voit avata linkin esim. mobiililaitteella.

| WebCal-linkki                                                                                   | webcal://asio.uwasa.f//w/i.php?02duwasa.p5154718                                                                                                    | Avaa selaimessa                                                                                               | $\mathbb{D}$   |
|-------------------------------------------------------------------------------------------------|----------------------------------------------------------------------------------------------------|----------------------------------------------------------------------------------------------------|----------------|
| Sähköpostiosoite                                                                                | guwasa.fi                                                                                                    | $\sim$                                                                                                    | _              |
| Sähköpostin<br>otsikko                                                                          | Linkki WebCal-kalenteriin                                                                                                    |                                                                                                    |                |
| Sähköpostiviesti                                                                                | Linkki WebCal-kalenteriin webcal://asio.uwapa.fi//w/i.php?02                                                                                                    | duwasa,p5154718                                                                                               | h.             |
|                                                                                                 | Lähetä linkki sähki                                                                                                    | öpostilla                                                                                                    |                |
| <ul> <li>Tämän toimin</li> <li>Klikkaa Avaa</li> <li>Anna sähköp<br/>linkin helposti</li> </ul> | ion avulla voit tilata kalenterin WebCal-syötteenä<br>selaimessa-painiketta avataksesi WebCal-linkir<br>ostiosoite ja klikkaa Lähetä linkki sähköpostilla<br>esim. mobiililaitteeseen. | ä.<br>n www-selaimesi oletusarvoisella WebCal-ohjelmal<br>a-painiketta lähettääksesi linkin sähköpostiin. Näi | lla.<br>n saat |

Kalenterisovelluksen, johon lukujärjestys tuodaan, täytyy tukea iCalendar (.ics) -tiedostoja sekä hakea päivityksiä automaattisesti, jotta lukujärjestykseen tekemäsi muutokset päivittyisivät myös kalenterisovellukseesi. Tarkista ohjeet kalenteritiedoston tuomiseen omasta kalenterisovelluksestasi.

### Yhteensopivuushuomioita

#### Outlook/Exchange:

- Tukee WebCal-syötteitä suoraan, tilataan internet-kalenterina.
- Päivittyy n. tunnin viiveellä

#### Google-kalenteri:

- Tukee WebCal-syötteitä suoraan, tilataan muut kalenterit kohdasta Lisää URLosoitteena vaihtoehdolla.
- Päivittyy n. vuorokauden viiveellä

#### Apple iCal (iPhone, iPad, Mac):

- Tukee WebCal -syötteitä suoraan, tilaaminen onnistuu klikkaamalla linkkiä sähköpostista tai Exchangen/Outlookin kautta
- Päivittyy muutaman tunnin viiveellä, ja lisäksi välittömästi joka kerta kun kalenteri avataan mobiililaitteessa

#### Android:

• Exchangen/Outlookin tai Google-kalenterin kautta

#### Windows Phone:

• Exchangen/Outlookin tai Outlook.com pilvipalvelun kautta

(lähde: <u>http://www.asio.fi</u>)

## 9. Tallennus

Lukujärjestys ei tallennu automaattisesti, joten muista klikata "**Tallenna**" -painiketta viimeistään ennen kuin poistut Lukkarista.

|              |                                                                                         |                     | VIa | Viikko |    |    |    |    |    |    |    |    |    |    |    |    |    |    |    |    |
|--------------|-----------------------------------------------------------------------------------------|---------------------|-----|--------|----|----|----|----|----|----|----|----|----|----|----|----|----|----|----|----|
| Opiskelijalu | ukkarit - S                                                                             | yksy 2012           | FV  | NIO    | 36 | 37 | 38 | 39 | 40 | 41 | 42 | 43 | 44 | 45 | 46 | 47 | 48 | 49 | 50 | 51 |
|              | $\frown$                                                                                |                     | Ma  | 08     |    |    |    |    |    |    |    |    |    |    |    |    |    |    |    |    |
| << Palaa     | Tallenna                                                                                | Tulostettava versio |     | 09     |    |    |    |    |    |    |    |    |    |    |    |    |    |    |    |    |
|              |                                                                                         |                     |     | 10     |    |    |    |    |    |    |    |    |    |    |    |    |    |    |    |    |
| LISAA KUISSE | ielijalukkarit - Syksy 2012<br>Palaa Tallenna Tulostettava versio<br>ää kursseja WebCal | -81                 |     | 11     |    |    |    |    |    |    |    |    |    |    |    |    |    |    |    |    |
|              |                                                                                         |                     |     | 12     |    |    |    | D  |    |    |    |    |    |    |    |    |    |    |    |    |
|              |                                                                                         |                     |     | 13     |    |    |    | D  |    |    |    |    |    |    |    |    |    |    |    |    |

# **10.** Lukkarista poistuminen

Lukujärjestysnäkymästä poistutaan "Palaa"-painikkeella.

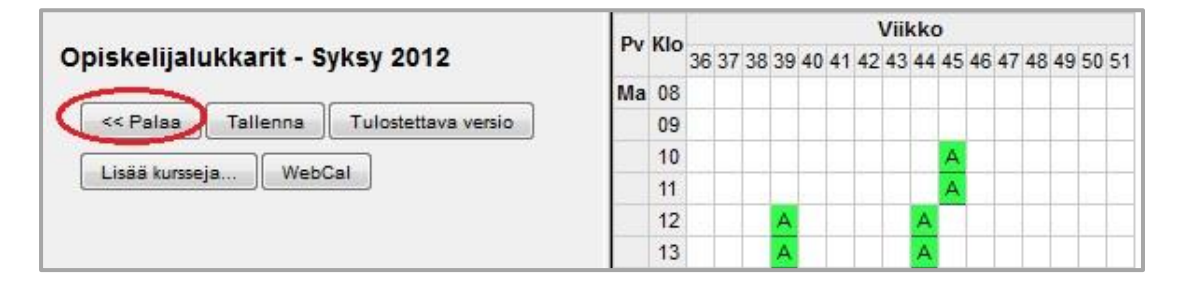

Ryhmänvalintaikkunasta poistutaan oikeassa yläreunassa olevalla "Sulje ikkuna" - painikkeella.